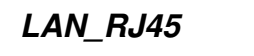

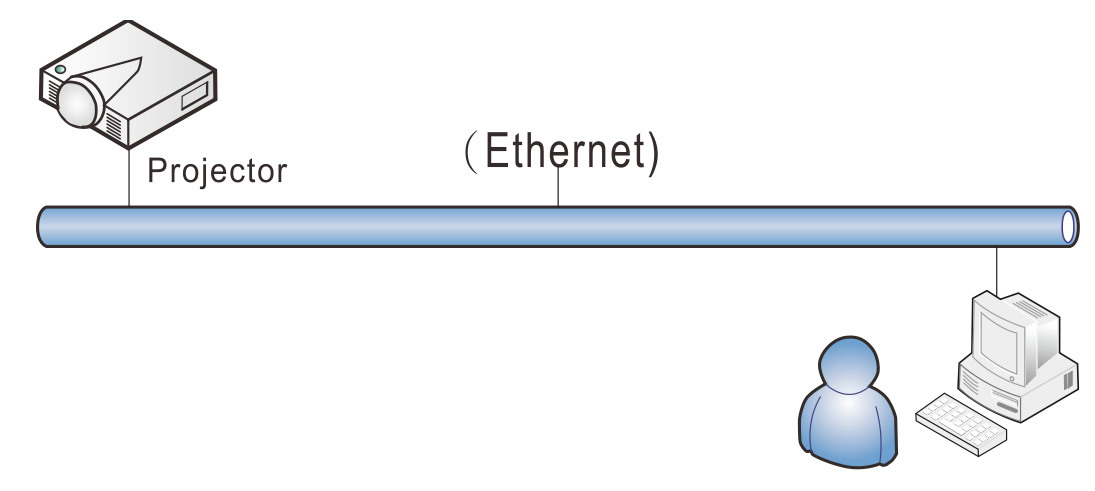

## Wired LAN Terminal functionalites

Remote control and monitoring of a projector from a PC (or Laptop) via wired LAN is also possible. Compatibility with Crestron / AMX (Device Discovery) / Extron control boxes enables not only collective projector management on a network but also management from a control panel on a PC (or Laptop) browser screen.

- \* Crestron is a registered trademark of Crestron Electronics, Inc. of the United States.
- \* Extron is a registered trademark of Extron Electronics, Inc. of the United States.
- \* AMX is a registered trademark of AMX LLC of the United States.

## Supported External Devices

This projector is supported by the specified commands of the Crestron Electronics controller and related software (ex, RoomView ®).

http://www.crestron.com/

This projector is supported by AMX ( Device Discovery ).

http://www.amx.com/

This projector is compliant to support Extron device(s) for reference.

http://www.extron.com/

For more detail of information about the diverse types of external devices which can be connected to the LAN/RJ45 port and remote/control the projector, as well as the related control commands supporting for each external device, kindly please get contact with the Support-Service team directly.

## LAN RJ45

1. Connect an RJ45 cable to RJ45 ports on the projector and the PC (Laptop).

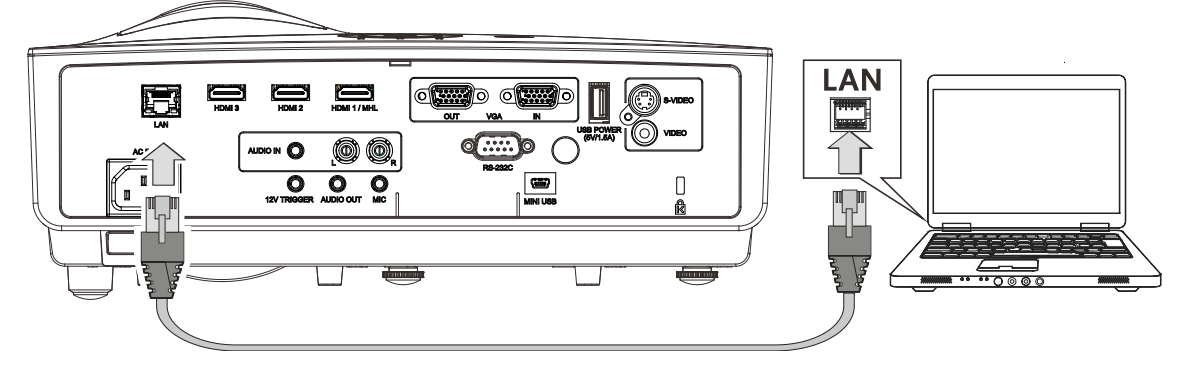

2. On the PC (Laptop), select Start  $\rightarrow$  Control Panel  $\rightarrow$ Network and Internet.

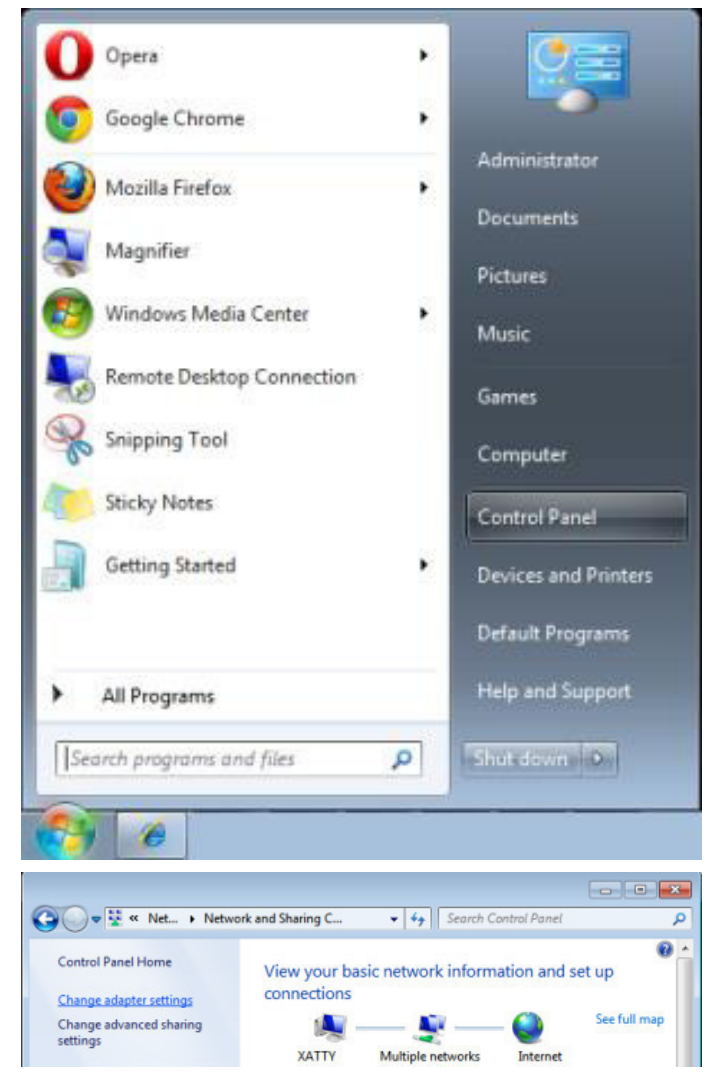

3. Right-click on Local Area Connection, and select Properties.

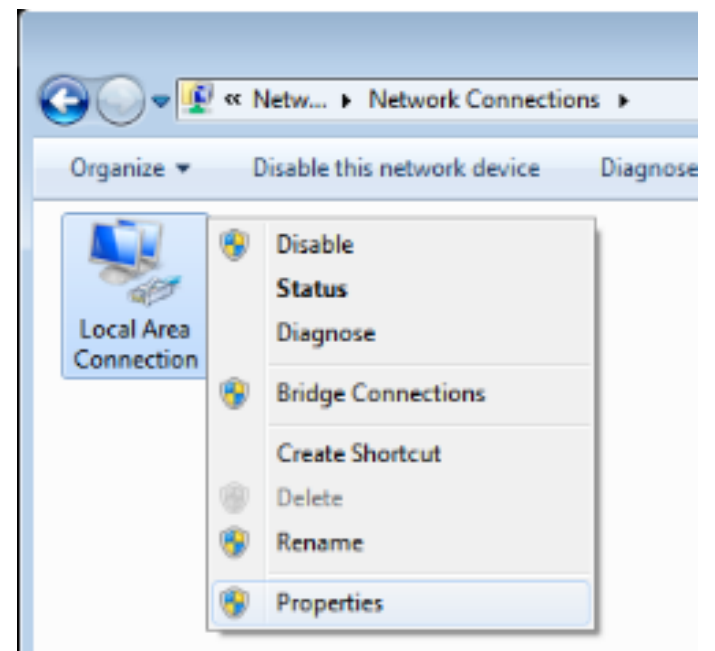

- 4. In the Properties window, select the Networking tab, and select Internet Protocol (TCP/IP).
- 5. Click Properties.

| 🕌 Local Area Connection Properties 🛛 🔀                                                                                                    |  |  |  |  |
|----------------------------------------------------------------------------------------------------|--|--|--|--|
| Networking Sharing                                                                                                    |  |  |  |  |
| Connect using:                                                                                                    |  |  |  |  |
| VIA Rhine II Compatible Fast Ethernet Adapter                                                                                                    |  |  |  |  |
| Configure This connection uses the following items:                                                                                                    |  |  |  |  |
| <ul> <li>Client for Microsoft Networks</li> <li>QoS Packet Scheduler</li> <li>File and Printer Sharing for Microsoft Networks</li> <li>Internet Protocol Version 6 (TCP/IPv6)</li> <li>Internet Protocol Version 4 (TCP/IPv4)</li> <li>Internet Protocol Version 4 (TCP/IPv4)</li> <li>Link-Layer Topology Discovery Mapper I/O Driver</li> <li>Link-Layer Topology Discovery Responder</li> </ul> |  |  |  |  |
| Install Uninstall Properties                                                                                                    |  |  |  |  |
| Description<br>Transmission Control Protocol/Internet Protocol. The default<br>wide area network protocol that provides communication<br>across diverse interconnected networks.                                                                                                    |  |  |  |  |
| OK Cancel                                                                                                    |  |  |  |  |

6. Click Use the following IP address and fill in the IP address and Subnet mask, then click OK.

| Internet Protocol Version 4 (TCP/IPv4) Properties                                                                                                    |                   |  |  |  |  |
|----------------------------------------------------------------------------------------------------|-------------------|--|--|--|--|
| General                                                                                                    |                   |  |  |  |  |
| You can get IP settings assigned automatically if your network supports<br>this capability. Otherwise, you need to ask your network administrator<br>for the appropriate IP settings. |                   |  |  |  |  |
| Obtain an IP address automatical                                                                                                    | у                 |  |  |  |  |
| • Use the following IP address:                                                                                                    |                   |  |  |  |  |
| IP address:                                                                                                    | 10 . 10 . 10 . 99 |  |  |  |  |
| Subnet mask:                                                                                                    | 255.255.255.0     |  |  |  |  |
| Default gateway:                                                                                                    |                   |  |  |  |  |
| Obtain DNS server address automatically                                                                                                    |                   |  |  |  |  |
| • Use the following DNS server add                                                                                                    | resses:           |  |  |  |  |
| Preferred DNS server:                                                                                                    |                   |  |  |  |  |
| Alternate DNS server:                                                                                                    | · · ·             |  |  |  |  |
| Validate settings upon exit                                                                                                    | Ad <u>v</u> anced |  |  |  |  |
|                                                                                                    | OK Cancel         |  |  |  |  |

- 7. Press the **Menu** button on the projector.
- 8. Select Settings2 $\rightarrow$  Advanced1  $\rightarrow$  Network
- 9. After getting into Network, input the following:
  - ▶ DHCP: Off
  - ▶ IP Address: 10.10.10.10
  - ▶ Subnet Mask: 255.255.255.0
  - ▶ Gateway: 0.0.0.0
  - DNS Server: 0.0.0.0
- 11. Open a web browser (for example, Microsoft Internet Explorer with Adobe Flash Player 9.0 or higher).

| Navigation  | n Canceled - Windows Internet Explorer |                 |
|-------------|----------------------------------------|-----------------|
|             | e http://10.10.10/                     | • <b>&gt;</b> × |
| 🔆 Favorites |                                        |                 |
| 1           | Navigation to the webpage was canceled |                 |
|             | What you can try:                      |                 |
|             | <ul> <li>Refresh the page.</li> </ul>  |                 |
|             |                                        |                 |

- 12. In the Address bar, input the IP address: 10. 10. 10. 10.
- 13. Press ← (Enter) / ►.

The projector is setup for remote management. The LAN/RJ45 function displays as follows.

| Power            | Vol -           | Mute                                  | Vol +  |                   |
|------------------|-----------------|---------------------------------------|--------|-------------------|
| SourceList       |                 |                                       |        | Interface 2.7.2.4 |
|                  |                 |                                       |        |                   |
|                  |                 |                                       |        |                   |
|                  |                 |                                       |        | J 🔺 Auto          |
|                  |                 |                                       |        |                   |
|                  |                 |                                       |        | Enter             |
|                  |                 |                                       | Blanl  | < 🗸 Source        |
|                  |                 |                                       |        |                   |
|                  |                 |                                       |        |                   |
|                  | -               | · · · · · · · · · · · · · · · · · · · |        |                   |
| - Freeze         |                 |                                       |        | r 🕑               |
| CRESTRON         |                 |                                       |        | Expansion Options |
| Crestron Control |                 | Projector                             |        | User Password     |
| IP Address       | Projector Name  | PJ01                                  |        | Usr Enabled       |
| IP ID            | Location        | RM01                                  | Passv  | vord              |
| Control Port     | Assigned To     | Sir                                   | Confir | med               |
| Control Set      |                 | Set                                   |        | Usr Set           |
|                  | Network Config  | DHCP Enabled                          | -      | Admin Deseword    |
|                  | Subnet Mask     | 255.255.255.0                         | -      | Aummeassword      |
|                  | Default Gateway | 0.0.0.0                               | Passv  | Adm Enabled       |
|                  | DNS Server      | 0.0.0.0                               | Confin | med               |
|                  |                 |                                       |        | Adm Set           |
|                  |                 | Net Se                                | et     |                   |
|                  |                 | Tools Exit                            |        |                   |

## DLP Projector—User's Manual

| CATEGORY              | Ітем            | INPUT-LENGTH |
|-----------------------|-----------------|--------------|
|                       | IP Address      | 15           |
| Crestron Control      | IP ID           | 3            |
|                       | Port            | 5            |
|                       | Projector Name  | 10           |
| Projector             | Location        | 10           |
|                       | Assigned To     | 10           |
|                       | DHCP (Enabled)  | (N/A)        |
|                       | IP Address      | 15           |
| Network Configuration | Subnet Mask     | 15           |
|                       | Default Gateway | 15           |
|                       | DNS Server      | 15           |
|                       | Enabled         | (N/A)        |
| User Password         | New Password    | 10           |
|                       | Confirm         | 10           |
|                       | Enabled         | (N/A)        |
| Admin Password        | New Password    | 10           |
|                       | Confirm         | 10           |

For more information, please visit http://www.crestron.com/.

## **RS232 by Telnet Function**

Besides projector connected to RS232 interface with "Hyper-Terminal" communication by dedicated RS232 command control, there is alternative RS232 command control way, so called "RS232 by TELNET" for LAN/RJ45 interface.

## Quick Start-Guide for "RS232 by TELNET"

Check and get the IP-Address on OSD of the projector.

Make sure that laptop/PC can access the web-page of the projector.

Make sure that "Windows Firewall" setting to be disabled in case of "TELNET" function filtering out by laptop/PC.

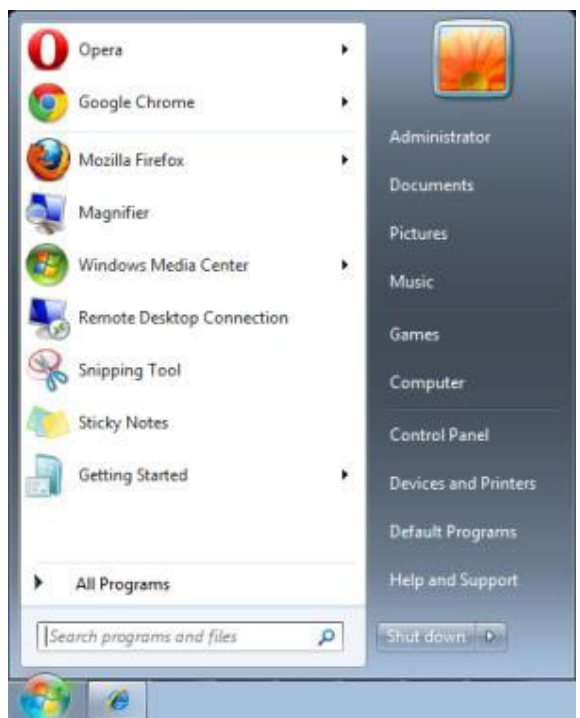

Start => All Programs => Accessories => Command Prompt

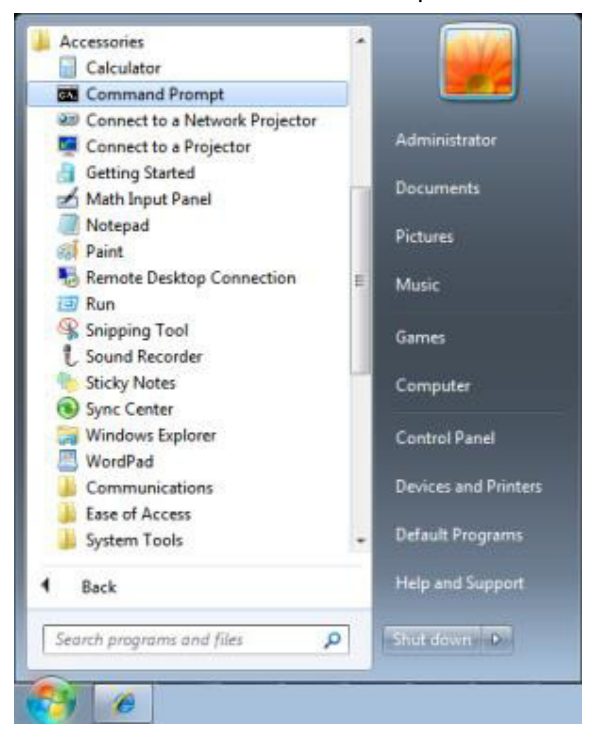

Input the command format like the below:

telnet ttt.xxx.yyy.zzz 23 ("Enter" key pressed)

(ttt.xxx.yyy.zzz: IP-Address of the projector)

If Telnet-Connection ready, and user can have RS232 command input, then "Enter" key pressed, the RS232 command will be workable.

## How to have TELNET enabled in Windows VISTA / 7

By default installation for Windows VISTA, "TELNET" function is not included. But end-user can have it by way of "Turn Windows features On or Off" to be enabled.

Open "Control Panel" in Windows VISTA

|                                                                                              | le                                                                                                    |     |
|----------------------------------------------------------------------------------------------|----------------------------------------------------------------------------------------------------|-----|
| 😋 🔾 🗢 📃 🕨 Control Panel 🕨                                                                    | ▼ 4 <sub>2</sub>                                                                                                    | Q   |
| <u>File E</u> dit <u>V</u> iew <u>T</u> ools <u>H</u> elp                                    |                                                                                                    |     |
| Control Panel Home     Classic View                                                          | System and Maintenance<br>Get started with Windows<br>Back up your computer                                                                                                    | nts |
|                                                                                              | Security<br>Check for updates<br>Check this compute's security status<br>Personalization<br>Change desktop background<br>Customize colors<br>Adjust screen resolution                   |     |
|                                                                                              | View network and Internet<br>View network status and tasks<br>Set up file sharing<br>Clock, Language, and<br>Region<br>Change keyboards or other inj<br>methods                         | ₽   |
| Recent Tasks<br>Allow a program through<br>Windows Firewall<br>O Turn Windows Firewall on or | Hardware and Sound<br>Play CDs or other media automatically<br>Play CDs or other media automatically<br>Mouse Ease of Access<br>Let Windows suggest settings<br>Optimize visual display |     |
|                                                                                              | Programs<br>Uninstall a program<br>Change startup programs                                                                                                    |     |
| off<br>Printer                                                                               | Mobile PC<br>Change battery settings<br>Adjust commonly used mobility                                                                                                    | -   |

Open "Programs"

| File Edit View Tools Help                                                            |                                                                                                    |                                                                                                    |                                                                                                    |
|--------------------------------------------------------------------------------------|----------------------------------------------------------------------------------------------------|----------------------------------------------------------------------------------------------------|----------------------------------------------------------------------------------------------------|
| Tasks<br>View installed updates<br>Get new programs online at<br>Windows Marketolace | Uninstall or change a program<br>To uninstall a program, select it from the list an                                                                                                    | nd then click "Uninstall", "Change", or "Re                                                                                                    | pair".                                                                                                    |
| View purchased software                                                              | 🕒 Organize 🗸 🏢 Views 🗸                                                                                                    |                                                                                                    |                                                                                                    |
| (digital locker)                                                                     | Name                                                                                                    | Publisher                                                                                                    | Installed                                                                                                    |
| of <u>Jum Windows teatures on or</u>                                                 | Acrobat.com     Acrobat.com     Adobe Flash Player 10 Plugin     Adobe Flash Player 20 Plugin     Adobe Flash Player ActiveX     Adobe Reader 9     Adobe Reader 9     Adobe Reader | Adobe Systems Incorporated<br>Adobe Systems Inc.<br>Adobe Systems Incorporated<br>Adobe Systems Incorporated<br>Apple Inc.<br>AVG Technologies<br>Alps Electric<br>DivX, Inc.<br>DivX, Inc.<br>HI-TECH Software | 11/20/200<br>11/21/200<br>11/21/200<br>12/23/200<br>9/10/2006<br>11/21/200<br>2/5/2009<br>9/10/2006<br>11/20/200<br>11/20/200<br>11/20/200<br>11/20/200<br>1/23/2009 |

Select "Turn Windows features on or off" to open

| Windows Features                                                                                                    |                            |
|----------------------------------------------------------------------------------------------------|----------------------------|
| Turn Windows features on or off                                                                                                    | 0                          |
| To turn a feature on, select its check box. To turn a feature of<br>check box. A filled box means that only part of the feature is t | f, clear its<br>:urned on. |
| RIP Listener                                                                                                    |                            |
| 🔲 📙 Simple TCPIP services (i.e. echo, daytime etc)                                                                                   |                            |
| 🕀 🔲 📙 SNMP feature                                                                                                    |                            |
| 🔽 📙 Tablet PC Optional Components                                                                                                    |                            |
| 🔽 퉲 Telnet Client                                                                                                    |                            |
| 🔲 🌗 Telnet Server                                                                                                    |                            |
| 🔽 🌗 TFTP Client                                                                                                    |                            |
| Windows DFS Replication Service                                                                                                    |                            |
| 🔽 🌗 Windows Fax and Scan                                                                                                    | =                          |
| 🔽 🌗 Windows Meeting Space                                                                                                    |                            |
| 😠 🔲 📙 Windows Process Activation Service                                                                                             |                            |
|                                                                                                    | -                          |
| ОК                                                                                                    | Cancel                     |

Have "Telnet Client" option checked, then press "OK" button.

| Microsoft Windows                                                                  |
|------------------------------------------------------------------------------------|
| Please wait while the features are configured.<br>This might take several minutes. |
| Cancel                                                                             |

## Specsheet for "RS232 by TELNET" :

- 1. Telnet: TCP
- 2. Telnet port: 23 (for more detail, kindly please get contact with the service agent or team)
- 3. Telnet utility: Windows "TELNET.exe" (console mode)
- 4. Disconnection for RS232-by-Telnet control normally: Close Windows Telnet utility directly after TELNET connection ready
- 5. Limitation 1 for Telnet-Control: there is only one connection for Telnet-Control in one projector Limitation 2 for Telnet-Control: there is less than 50 bytes for successive network payload for Telnet-Control application.

Limitation 3 for Telnet-Control: there is less than 26 bytes for one complete RS232 command for Telnet-Control.

Limitation 4 for Telnet-Control: Minimum delay for next RS232 command must be more than 200 (ms).

(\*, In Windows built-in "TELNET.exe" utility, "Enter" key pressed will have "Carriage-Return" and "New-Line" code.)

# **APPENDIX**

## **RS-232C Protocol**

#### RS232 Setting

| Baud rate: | 9600 |
|------------|------|
| Parity     | None |
| check:     | None |
| Data bit:  | 8    |
| Stop bit:  | 1    |
| Flow       | Nono |
| Control    | None |

Minimum delay for next command: 1ms

Control Command Structure

|       | Header code | Command code | Data code | End code |
|-------|-------------|--------------|-----------|----------|
| HEX   |             | Command      | Data      | 0Dh      |
| ASCII | 'V'         | Command      | Data      | CR       |

**Operation Command** 

Note:

"CR" mean Carriage Return

XX=00-98, projector's ID, XX=99 is for all projectors

Return Result P=Pass / F=Fail

n: 0:Disable/1: Enable/Value(0~9999)

| Command Group 00 |                                      |                      |                                                  |                  |  |  |
|------------------|--------------------------------------|----------------------|--------------------------------------------------|------------------|--|--|
| ASCII            | HEX                                  | Function             | Description                                      | Return<br>Result |  |  |
| VXXS0001         | 56h Xh Xh 53h 30h 30h 30h 31h 0Dh    | Power On             |                                                  | P/F              |  |  |
| VXXS0002         | 56h Xh Xh 53h 30h 30h 30h 32h 0Dh    | Power Off            |                                                  | P/F              |  |  |
| VXXS0003         | 56h Xh Xh 53h 30h 30h 30h 33h 0Dh    | Resync               |                                                  | P/F              |  |  |
| VXXG0004         | 56h Xh Xh 47h 30h 30h 30h 34h 0Dh    | Get Lamp Hours       |                                                  | Pn/F             |  |  |
| VXXS0005n        | 56h Xh Xh 53h 30h 30h 30h 35h nh 0Dh | Set Air filter timer | n=0~999999                                       | P/F              |  |  |
| VXXG0005         | 56h Xh Xh 47h 30h 30h 30h 35h 0Dh    | Get Air filter timer | n=0~999999                                       | Pn/F             |  |  |
| VXXS0006         | 56h Xh Xh 53h 30h 30h 30h 36h 0Dh    | System Reset         |                                                  | P/F              |  |  |
| VXXG0007         | 56h Xh Xh 47h 30h 30h 30h 37h 0Dh    | Get System Status    | 0:Reset<br>1:Standby<br>2:Operation<br>3:Cooling | Pn/F             |  |  |
| VXXG0008         | 56h Xh Xh 47h 30h 30h 30h 38h 0Dh    | Get F/W Version      |                                                  | Pn/F             |  |  |
| VXXG0009         | 56h Xh Xh 47h 30h 30h 30h 39h 0Dh    | Get Alter EMail      |                                                  | Pn/F             |  |  |
| VXXS0009n        | 56h Xh Xh 53h 30h 30h 30h 39h nh 0Dh | Set Alter Email      | n=xxxxxx@xxxx.xxx.xx                             | P/F              |  |  |

| Command Group 01 |                                      |                          |                                                       |                 |  |
|------------------|--------------------------------------|--------------------------|-------------------------------------------------------|-----------------|--|
| ASCII            | HEX                                  | Function                 | Description                                           | Return<br>Value |  |
| VXXG0101         | 56h Xh Xh 47h 30h 31h 30h 31h 0Dh    | Get Brightness           | n=0~100                                               | Pn/F            |  |
| VXXS0101n        | 56h Xh Xh 53h 30h 31h 30h 31h nh 0Dh | Set Brightness           | n=0~100                                               | P/F             |  |
| VXXG0102         | 56h Xh Xh 47h 30h 31h 30h 32h 0Dh    | Get Contrast             | n=0~100                                               | Pn/F            |  |
| VXXS0102n        | 56h Xh Xh 53h 30h 31h 30h 32h nh 0Dh | Set Contrast             | n=0~100                                               | P/F             |  |
| VXXG0103         | 56h Xh Xh 47h 30h 31h 30h 33h 0Dh    | Get Color                | n=0~100                                               | Pn/F            |  |
| VXXS0103n        | 56h Xh Xh 53h 30h 31h 30h 33h nh 0Dh | Set Color                | n=0~100                                               | P/F             |  |
| VXXG0104         | 56h Xh Xh 47h 30h 31h 30h 34h 0Dh    | Get Tint                 | n=0~100                                               | Pn/F            |  |
| VXXS0104n        | 56h Xh Xh 53h 30h 31h 30h 34h nh 0Dh | Set Tint                 | n=0~100                                               | P/F             |  |
| VXXG0105         | 56h Xh Xh 47h 30h 31h 30h 35h 0Dh    | Get Sharpness            | 0~31                                                  | Pn/F            |  |
| VXXS0105n        | 56h Xh Xh 53h 30h 31h 30h 35h nh 0Dh | Set Sharpness            | 0~31                                                  | P/F             |  |
| VXXG0106         | 56h Xh Xh 47h 30h 31h 30h 36h 0Dh    | Get Color<br>Temperature | 0:Warm<br>1:Normal<br>2:Cold                          | Pn/F            |  |
| VXXS0106n        | 56h Xh Xh 53h 30h 31h 30h 36h nh 0Dh | Set Color<br>Temperature | 0:Warm<br>1:Normal<br>2:Cold                          | P/F             |  |
| VXXG0107         | 56h Xh Xh 47h 30h 31h 30h 37h 0Dh    | Get Gamma                | 0:1.8<br>1:2.0<br>2:2.2<br>3:2.4<br>4:B&W<br>5:Linear | Pn/F            |  |
| VXXS0107n        | 56h Xh Xh 53h 30h 31h 30h 37h nh 0Dh | Set Gamma                | 0:1.8<br>1:2.0<br>2:2.2<br>3:2.4<br>4:B&W<br>5:Linear | P/F             |  |

| Command Group 02 |                                   |                         |             |                 |  |
|------------------|-----------------------------------|-------------------------|-------------|-----------------|--|
| ASCII            | HEX                               | Function                | Description | Return<br>Value |  |
| VXXS0201         | 56h Xh Xh 53h 30h 32h 30h 31h 0Dh | Select RGB              |             | P/F             |  |
| VXXS0202         | 56h Xh Xh 53h 30h 32h 30h 32h 0Dh | Select RGB2             |             | P/F             |  |
| VXXS0203         | 56h Xh Xh 53h 30h 32h 30h 33h 0Dh | Select DVI              |             | P/F             |  |
| VXXS0204         | 56h Xh Xh 53h 30h 32h 30h 34h 0Dh | Select Video            |             | P/F             |  |
| VXXS0205         | 56h Xh Xh 53h 30h 32h 30h 35h 0Dh | Select S-Video          |             | P/F             |  |
| VXXS0206         | 56h Xh Xh 53h 30h 32h 30h 36h 0Dh | Select HDMI             |             | P/F             |  |
| VXXS0207         | 56h Xh Xh 53h 30h 32h 30h 37h 0Dh | Select BNC              |             | P/F             |  |
| VXXS0208         | 56h Xh Xh 53h 30h 32h 30h 38h 0Dh | Select Component        |             | P/F             |  |
| VXXS0209         | 56h Xh Xh 53h 30h 32h 30h 39h 0Dh | Select HDMI<br>2(MEDIA) |             | P/F             |  |
| VXXS0210         | 56h Xh Xh 53h 30h 32h 31h 30h 0Dh | Select HDMI 3           |             | P/F             |  |

| Command Group 02 |                                   |                    |                                                                                                    |                 |  |
|------------------|-----------------------------------|--------------------|----------------------------------------------------------------------------------------------------|-----------------|--|
| ASCII            | НЕХ                               | Function           | Description                                                                                                    | Return<br>Value |  |
| VXXG0220         | 56h Xh Xh 47h 30h 32h 32h 30h 0Dh | Get Current Source | Return<br>1:RGB<br>2:RGB2<br>3:DVI<br>4:Video<br>5:S-Video<br>6:HDMI<br>7:BNC<br>8:Component<br>9:HDMI 2(MEDIA)<br>10:HDMI 3 | Pn/F            |  |

| Command Group 03 |                                      |                             |                                                                   |                 |  |
|------------------|--------------------------------------|-----------------------------|-------------------------------------------------------------------|-----------------|--|
| ASCII            | HEX                                  | Function                    | Description                                                       | Return<br>Value |  |
| VXXG0301         | 56h Xh Xh 47h 30h 33h 30h 31h 0Dh    | Get Scaling                 | 0:Fill<br>1:4:3<br>2:16:9<br>3:Letter Box<br>4:Native<br>5:2.35:1 | Pn/F            |  |
| VXXS0301n        | 56h Xh Xh 53h 30h 33h 30h 31h nh 0Dh | Set Scaling                 | 0:Fill<br>1:4:3<br>2:16:9<br>3:Letter Box<br>4:Native<br>5:2.35:1 | P/F             |  |
| VXXG0302         | 56h Xh Xh 47h 30h 33h 30h 32h 0Dh    | Blank                       |                                                                   | Pn/F            |  |
| VXXS0302n        | 56h Xh Xh 53h 30h 33h 30h 32h nh 0Dh | Blank                       |                                                                   | P/F             |  |
| VXXG0303         | 56h Xh Xh 47h 30h 33h 30h 33h 0Dh    | Auto Keystone On            |                                                                   | Pn/F            |  |
| VXXS0303n        | 56h Xh Xh 53h 30h 33h 30h 33h nh 0Dh | Auto Keystone On            |                                                                   | P/F             |  |
| VXXG0304         | 56h Xh Xh 47h 30h 33h 30h 34h 0Dh    | Freeze On                   |                                                                   | Pn/F            |  |
| VXXS0304n        | 56h Xh Xh 53h 30h 33h 30h 34h nh 0Dh | Freeze On                   |                                                                   | P/F             |  |
| VXXG0305         | 56h Xh Xh 47h 30h 33h 30h 35h 0Dh    | Volume                      | n=0~30                                                            | Pn/F            |  |
| VXXS0305n        | 56h Xh Xh 53h 30h 33h 30h 35h nh 0Dh | Volume                      | n=0~30                                                            | P/F             |  |
| VXXG0306         | 56h Xh Xh 47h 30h 33h 30h 36h 0Dh    | Treble                      | n=0~16                                                            | Pn/F            |  |
| VXXS0306n        | 56h Xh Xh 53h 30h 33h 30h 36h nh 0Dh | Treble                      | n=0~16                                                            | P/F             |  |
| VXXG0307         | 56h Xh Xh 47h 30h 33h 30h 37h 0Dh    | Bass                        | n=0~16                                                            | Pn/F            |  |
| VXXS0307n        | 56h Xh Xh 53h 30h 33h 30h 37h nh 0Dh | Bass                        | n=0~16                                                            | P/F             |  |
| VXXG0308         | 56h Xh Xh 47h 30h 33h 30h 38h 0Dh    | Projection Mode             | 0:Front<br>1:Rear<br>2:Ceiling<br>3:Rear+Ceiling                  | Pn/F            |  |
| VXXS0308n        | 56h Xh Xh 53h 30h 33h 30h 38h nh 0Dh | Projection Mode             | 0:Front<br>1:Rear<br>2:Ceiling<br>3:Rear+Ceiling                  | P/F             |  |
| VXXG0309         | 56h Xh Xh 47h 30h 33h 30h 39h 0Dh    | Set vertical keystone value | n=-40~+40                                                         | Pn/F            |  |
| VXXS0309n        | 56h Xh Xh 53h 30h 33h 30h 39h nh 0Dh | Set vertical keystone value | n=-40~+40                                                         | P/F             |  |

| Command Group 03 |                                      |                                   |                                |                 |
|------------------|--------------------------------------|-----------------------------------|--------------------------------|-----------------|
| ASCII            | HEX                                  | Function                          | Description                    | Return<br>Value |
| VXXG0310         | 56h Xh Xh 47h 30h 33h 31h 30h 0Dh    | Set horizontal<br>keystone value  | n=-20~+20                      | Pn/F            |
| VXXS0310n        | 56h Xh Xh 53h 30h 33h 31h 30h nh 0Dh | Set horizontal<br>keystone value  | n=-20~+20                      | P/F             |
| VXXG0311         | 56h Xh Xh 47h 30h 33h 31h 31h 0Dh    | Adjust the zoom                   | n=-10~+10                      | Pn/F            |
| VXXS0311n        | 56h Xh Xh 53h 30h 33h 31h 31h nh 0Dh | Adjust the zoom                   | n=-10~+10                      | P/F             |
| VXXG0312         | 56h Xh Xh 47h 30h 33h 31h 32h 0Dh    | Adjust the focus                  | n=-20~+20                      | Pn/F            |
| VXXS0312n        | 56h Xh Xh 53h 30h 33h 31h 32h nh 0Dh | Adjust the focus                  | n=-20~+20                      | P/F             |
| VXXG0313         | 56h Xh Xh 47h 30h 33h 31h 33h 0Dh    | Adjust the vertical<br>lens shift | n=-20~+20                      | Pn/F            |
| VXXS0313n        | 56h Xh Xh 53h 30h 33h 31h 33h nh 0Dh | Adjust the vertical<br>lens shift | n=-20~+20                      | P/F             |
| VXXG0314         | 56h Xh Xh 47h 30h 33h 31h 34h 0Dh    | Adjust the horizontal lens shift  | n=-20~+20                      | Pn/F            |
| VXXS0314n        | 56h Xh Xh 53h 30h 33h 31h 34h nh 0Dh | Adjust the horizontal lens shift  | n=-20~+20                      | P/F             |
| VXXG0315         | 56h Xh Xh 47h 30h 33h 31h 35h 0Dh    | Adjust the 3D Mode                | n=0~2                          | Pn/F            |
| VXXS0315n        | 56h Xh Xh 53h 30h 33h 31h 35h nh 0Dh | Adjust the 3D Mode                | 0:Off<br>1:DLP<br>2: IR        | P/F             |
| VXXG0316         | 56h Xh Xh 47h 30h 33h 31h 36h 0Dh    | Adjust the 3D sync<br>inverter    | n=0~1                          | Pn/F            |
| VXXS0316n        | 56h Xh Xh 53h 30h 33h 31h 36h nh 0Dh | Adjust the 3D sync<br>inverter    | 0:Off<br>1:On                  | P/F             |
| VXXG0317         | 56h Xh Xh 53h 30h 33h 31h 37h 0Dh    | Adjust the 3D format              | n=0~3                          | P/F             |
| VXXS0317n        | 56h Xh Xh 47h 30h 33h 31h 37h nh 0Dh | Adjust the 3D format              | 0:FS<br>1:TB<br>2:SBS<br>3:FP  | Pn/F            |
| VXXG0319         | 56h Xh Xh 47h 30h 33h 31h 39h 0Dh    | Adjust the Lamp<br>mode           | n=0~2                          | Pn/F            |
| VXXS0319n        | 56h Xh Xh 53h 30h 33h 31h 39h nh 0Dh | Adjust the Lamp<br>mode           | 0:Eco<br>1:Normal<br>2:Dynamic | P/F             |
| VXXG0322         | 56h Xh Xh 47h 30h 33h 32h 32h 0Dh    | Adjust the vertical<br>lens shift | n=0~1                          | Pn/F            |
| VXXS0322n        | 56h Xh Xh 53h 30h 33h 32h 32h nh 0Dh | Adjust the vertical<br>lens shift | 0:Normal<br>1:High Speed       | P/F             |
| VXXG0331         | 56h Xh Xh 47h 30h 33h 33h 31h 0Dh    | Get the R gain                    | n=0~200                        | Pn/F            |
| VXXS0331n        | 56h Xh Xh 53h 30h 33h 33h 31h nh 0Dh | Set the R gain                    | n=0~200                        | P/F             |
| VXXG0332         | 56h Xh Xh 47h 30h 33h 33h 32h 0Dh    | Get the G gain                    | n=0~200                        | Pn/F            |
| VXXS0332n        | 56h Xh Xh 53h 30h 33h 33h 32h nh 0Dh | Set the G gain                    | n=0~200                        | P/F             |
| VXXG0333         | 56h Xh Xh 47h 30h 33h 33h 33h 0Dh    | Get the B gain                    | n=0~200                        | Pn/F            |
| VXXS0333n        | 56h Xh Xh 53h 30h 33h 33h 33h nh 0Dh | Set the B gain                    | n=0~200                        | P/F             |
| VXXG0334         | 56h Xh Xh 53h 30h 33h 31h 37h 0Dh    | Get the R offset                  | n=-100~100                     | P/F             |
| VXXS0334n        | 56h Xh Xh 47h 30h 33h 31h 37h nh 0Dh | Set the R offset                  | n=-100~100                     | Pn/F            |
| VXXG0335         | 56h Xh Xh 47h 30h 33h 31h 39h 0Dh    | Get the G offset                  | n=-100~100                     | Pn/F            |
| VXXS0335n        | 56h Xh Xh 53h 30h 33h 31h 39h nh 0Dh | Set the G offset                  | n=-100~100                     | P/F             |
| VXXG0336         | 56h Xh Xh 47h 30h 33h 32h 32h 0Dh    | Get the B offset                  | n=-100~100                     | Pn/F            |
| VXXS0336n        | 56h Xh Xh 53h 30h 33h 32h 32h nh 0Dh | Set the B offset                  | n=-100~100                     | P/F             |

| Command Group 03 |                                      |                               |             |                 |
|------------------|--------------------------------------|-------------------------------|-------------|-----------------|
| ASCII            | HEX                                  | Function                      | Description | Return<br>Value |
| VXXG0337         | 56h Xh Xh 47h 30h 33h 33h 37h 0Dh    | Get the white R gain          | n=0~100     | Pn/F            |
| VXXS0337n        | 56h Xh Xh 53h 30h 33h 33h 37h nh 0Dh | Set the white R gain          | n=0~100     | P/F             |
| VXXG0338         | 56h Xh Xh 47h 30h 33h 33h 38h 0Dh    | Get the white G gain          | n=0~200     | Pn/F            |
| VXXS0338n        | 56h Xh Xh 53h 30h 33h 33h 38h nh 0Dh | Set the white G gain          | n=0~200     | P/F             |
| VXXG0339         | 56h Xh Xh 47h 30h 33h 33h 39h 0Dh    | Get the white B gain          | n=0~200     | Pn/F            |
| VXXS0339n        | 56h Xh Xh 53h 30h 33h 33h 39h nh 0Dh | Set the white B gain          | n=0~200     | P/F             |
| VXXG0340         | 56h Xh Xh 53h 30h 33h 34h 30h 0Dh    | Get the Red Hue               | n=-100~100  | P/F             |
| VXXS0340n        | 56h Xh Xh 47h 30h 33h 34h 30h nh 0Dh | Set the Red Hue               | n=-100~100  | Pn/F            |
| VXXG0341         | 56h Xh Xh 47h 30h 33h 34h 31h 0Dh    | Get the Red<br>Saturation     | n=-100~100  | Pn/F            |
| VXXS0341n        | 56h Xh Xh 53h 30h 33h 34h 31h nh 0Dh | Set the Red<br>Saturation     | n=-100~100  | P/F             |
| VXXG0342         | 56h Xh Xh 47h 30h 33h 34h 32h 0Dh    | Get the Red Gain              | n=-100~100  | Pn/F            |
| VXXS0342n        | 56h Xh Xh 53h 30h 33h 34h 32h nh 0Dh | Set the Red Gain              | n=-100~100  | P/F             |
| VXXG0343         | 56h Xh Xh 53h 30h 33h 34h 33h 0Dh    | Get the Green Hue             | n=-100~100  | P/F             |
| VXXS0343n        | 56h Xh Xh 47h 30h 33h 34h 33h nh 0Dh | Set the Green Hue             | n=-100~100  | Pn/F            |
| VXXG0344         | 56h Xh Xh 47h 30h 33h 34h 34h 0Dh    | Get the Green<br>Saturation   | n= -100~100 | Pn/F            |
| VXXS0344n        | 56h Xh Xh 53h 30h 33h 34h 34h nh 0Dh | Set the Green<br>Saturation   | n= -100~100 | P/F             |
| VXXG0345         | 56h Xh Xh 47h 30h 33h 34h 35h 0Dh    | Get the Green Gain            | n= -100~100 | Pn/F            |
| VXXS0345n        | 56h Xh Xh 53h 30h 33h 34h 35h nh 0Dh | Set the Green Gain            | n= -100~100 | P/F             |
| VXXG0346         | 56h Xh Xh 53h 30h 33h 34h 36h 0Dh    | Get the Blue Hue              | n= -100~100 | P/F             |
| VXXS0346n        | 56h Xh Xh 47h 30h 33h 34h 36h nh 0Dh | Set the Blue Hue              | n= -100~100 | Pn/F            |
| VXXG0347         | 56h Xh Xh 47h 30h 33h 34h 37h 0Dh    | Get the Blue<br>Saturation    | n= -100~100 | Pn/F            |
| VXXS0347n        | 56h Xh Xh 53h 30h 33h 34h 37h nh 0Dh | Set the Blue<br>Saturation    | n= -100~100 | P/F             |
| VXXG0348         | 56h Xh Xh 47h 30h 33h 34h 38h 0Dh    | Get the Blue Gain             | n= -100~100 | Pn/F            |
| VXXS0348n        | 56h Xh Xh 53h 30h 33h 34h 38h nh 0Dh | Set the Blue Gain             | n= -100~100 | P/F             |
| VXXG0349         | 56h Xh Xh 53h 30h 33h 34h 39h 0Dh    | Get the Cyan Hue              | n= -100~100 | P/F             |
| VXXS0349n        | 56h Xh Xh 47h 30h 33h 34h 39h nh 0Dh | Set the Cyan Hue              | n= -100~100 | Pn/F            |
| VXXG0350         | 56h Xh Xh 47h 30h 33h 35h 30h 0Dh    | Get the Cyan<br>Saturation    | n=-100~100  | Pn/F            |
| VXXS0350n        | 56h Xh Xh 53h 30h 33h 35h 30h nh 0Dh | Set the Cyan<br>Saturation    | n=-100~100  | P/F             |
| VXXG0351         | 56h Xh Xh 47h 30h 33h 35h 31h 0Dh    | Get the Cyan Gain             | n=-100~100  | Pn/F            |
| VXXS0351n        | 56h Xh Xh 53h 30h 33h 35h 31h nh 0Dh | Set the Cyan Gain             | n=-100~100  | P/F             |
| VXXG0352         | 56h Xh Xh 53h 30h 33h 35h 32h 0Dh    | Get the Magenta<br>Hue        | n=-100~100  | P/F             |
| VXXS0352n        | 56h Xh Xh 47h 30h 33h 35h 32h nh 0Dh | Set the Magenta Hue           | n=-100~100  | Pn/F            |
| VXXG0353         | 56h Xh Xh 47h 30h 33h 35h 33h 0Dh    | Get the Magenta<br>Saturation | n=-100~100  | Pn/F            |
| VXXS0353n        | 56h Xh Xh 53h 30h 33h 35h 33h nh 0Dh | Set the Magenta<br>Saturation | n=-100~100  | P/F             |
| VXXG0354         | 56h Xh Xh 47h 30h 33h 35h 34h 0Dh    | Get the Magenta<br>Gain       | n=-100~100  | Pn/F            |
| VXXS0354n        | 56h Xh Xh 53h 30h 33h 35h 34h nh 0Dh | Set the Magenta               | n=-100~100  | P/F             |

| Command Group 03 |                                      |                              |                                                    |                 |  |
|------------------|--------------------------------------|------------------------------|----------------------------------------------------|-----------------|--|
| ASCII            | HEX                                  | Function                     | Description                                        | Return<br>Value |  |
|                  |                                      | Gain                         |                                                    |                 |  |
| VXXG0355         | 56h Xh Xh 53h 30h 33h 35h 35h 0Dh    | Get the Yellow Hue           | n=-100~100                                         | P/F             |  |
| VXXS0355n        | 56h Xh Xh 47h 30h 33h 35h 35h nh 0Dh | Set the Yellow Hue           | n=-100~100                                         | Pn/F            |  |
| VXXG0356         | 56h Xh Xh 47h 30h 33h 35h 36h 0Dh    | Get the Yellow<br>Saturation | n=-100~100                                         | Pn/F            |  |
| XXS0356n         | 56h Xh Xh 53h 30h 33h 35h 36h nh 0Dh | Set the Yellow<br>Saturation | n=-100~100                                         | P/F             |  |
| VXXG0357         | 56h Xh Xh 47h 30h 33h 35h 37h 0Dh    | Get the Yellow Gain          | n=-100~100                                         | Pn/F            |  |
| VXXS0357n        | 56h Xh Xh 53h 30h 33h 35h 37h nh 0Dh | Set the Yellow Gain          | n=-100~100                                         | P/F             |  |
| VXXG0358         | 56h Xh Xh 47h 30h 33h 35h 38h 0Dh    | Get IR On/Off Status         | n= 0~3                                             | Pn/F            |  |
| VXXS0358n        | 56h Xh Xh 53h 30h 33h 35h 38h nh 0Dh | Get IR On/Off Status         | 0:Both on<br>1:Front on<br>2:Back on<br>3:Both off | P/F             |  |